# Cisco IP Conference Phone 8832 Multiplattform-Telefone – Kurzanleitung

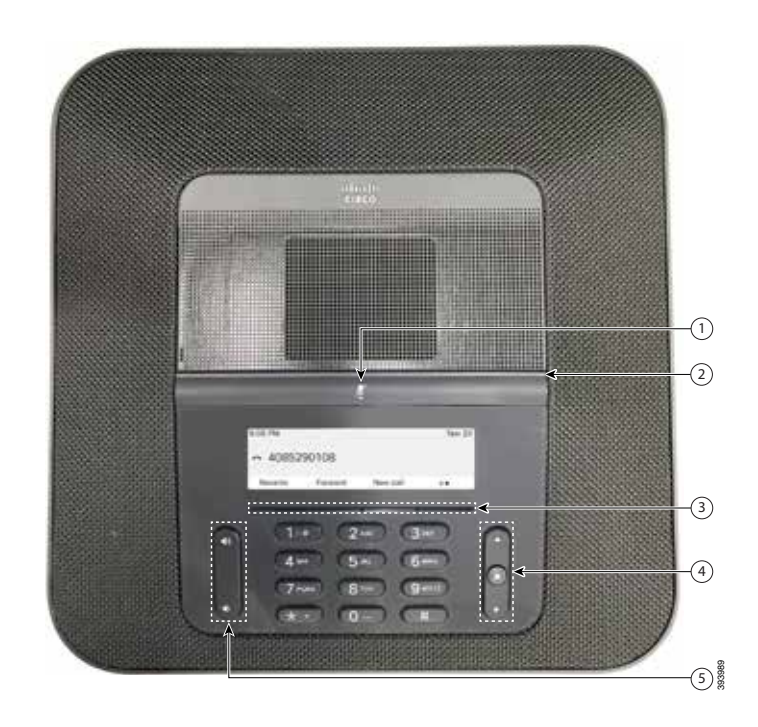

## Ihr Telefon

alata

CISCO

- O Stummschaltleiste
- ② LED-Leiste
- ③ Softkey-Tasten
- Navigationsleiste und Auswahltaste
- 6 Lautstärketaste

# LED-Leisten-Status

Die LED-Leiste leuchtet auf, um den Status anzuzeigen:

- Grün, leuchtend: Aktiver Anruf
- Grün, blinkend: Eingehender Anruf
- Grün, blinkend: Gehaltener Anruf
- Rot, leuchtend: Stummgeschalteter Anruf

### Anrufen

Geben Sie die Telefonnummer ein, und drücken Sie Anrufen.

#### Anruf annehmen

Drücken Sie Annehm.

### Anruf halten

- 1. Drücken Sie Halten.
- 2. Um einen gehaltenen Anruf fortzusetzen, drücken Sie Fortsetzen.

### Letzte Anrufe anzeigen

Drücken Sie auf **Anrufe** oder alternativ auf die Navigationstaste nach oben.

# Eine weitere Person zu einem Anruf hinzufügen

- 1. Drücken Sie in einem aktiven Anruf Konferenz.
- 2. Geben Sie eine Nummer ein.
- 3. (Optional) Warten Sie, bis Sie den Rufton hören oder der andere Teilnehmer den Anruf annimmt.
- 4. Drücken Sie Konfer.

## Anruf an eine andere Person übergeben

- 1. Drücken Sie in einem Anruf, der nicht gehalten wird, die Option Übergabe.
- 2. Geben Sie die Telefonnummer der anderen Person ein.
- 3. (Optional) Warten Sie, bis Sie den Rufton hören oder der andere Teilnehmer den Anruf annimmt.
- 4. Drücken Sie erneut Übergabe.

# cisco.

# Cisco IP Conference Phone 8832 Multiplattform-Telefone - Kurzanleitung

## Anruf stummschalten

1. Drücken Sie Stummschalten

am Telefon oder **Stummschalten** (\*) am Mikrofon-Erweiterungsmodul.

2. Drücken Sie erneut **Stummschalten**, um die Stummschaltung aufzuheben.

# Voicemails abhören

Drücken Sie **Nachrichten** und befolgen Sie die Sprachanweisungen.

## Alle Anrufe umleiten

- 1. Drücken Sie Rufumleitung.
- 2. Wählen Sie die Nummer für die Weiterleitung aus oder drücken Sie **Nachrichten**.
- 3. Wenn Sie zurückkehren, drücken Sie Weiterleitung aus.

### Lautstärke während eines Anrufs anpassen

Drücken Sie Lautstärke oben oder unten, um die Lautstärke anzupassen, wenn das Telefon verwendet wird.

### Klingeltonlautstärke anpassen

Drücken Sie Lautstärke oben oder unten, um die Lautstärke des Ruftons anzupassen, wenn das Telefon nicht verwendet wird.

### Rufton ändern

- 1. Wählen Sie Einstellungen > Benutzervoreinstellungen > Klingelton aus.
- 2. Blättern Sie in der Ruftonliste, und drücken Sie **Wiederg.**, um den Rufton probeweise abzuspielen.
- 3. Drücken Sie Festleg., um eine Auswahl zu speichern.

### Benutzerhandbuch

Anzeigen des vollständigen Benutzerhandbuchs unter

https://www.cisco.com/c/en/us/support/collaborationendpoints/ip-phone-8800-series-multiplatform-firmware/ products-user-guide-list.html

> Cisco und das Logo von Cisco sind Handelsmarken oder eingetragene Marken von Cisco und/oder Tochtergesellschaften in den Vereinigten Staaten und anderen Ländern. Eine Liste der Cisco Marken finden Sie unter www.cisco.com/go/trademarks. Die genannten Handelsmarken von Drittanbietern sind Eigentum der jeweiligen Inhaber. Die Verwendung des Begriffs "Partner" impliziert keine gesellschaftsrechtliche Beziehung zwischen Cisco und anderen Unternehmen. (1110R)